| College<br>A LOUGNON                                                                                                    | <b>Programmation avec Scratch</b>                                                                                                    |                                                                                             | Page 1                    |
|----------------------------------------------------------------------------------------------------|----------------------------------------------------------------------------------------------------|---------------------------------------------------------------------------------------------|---------------------------|
|                                                                                                    | Mon premi                                                                                                    | er jeu: Pong                                                                                |                           |
| Pong est jeu ou u                                                                                                    | ine balle rebondit contre les bord et qu'                                                                                                    | il faut renvoyer en en bougeant une raqu                                                    | uette(paddle)             |
| 1. Ouvrez le logie<br>2. cliquer sur ficl                                                                                                    | ciel SCRATCH.<br>h <b>ier</b> puis <b>ouvrir</b> ouvrez le fichier <b>pongo</b>                                                                                                    | <b>Jebut.sb2</b> qui est dans votre dossier <b>sc</b>                                       | ratch                     |
| 3. animer la balle<br>utilise les différents blocs ci contre pour écrire le script qui<br>fait avancer la balle indéfiniment la balle de 6 pas et<br>qu'elle rebondisse quand elle atteint le bord |                                                                                                    |                                                                                             | quand 🍋 cliqué            |
| (tu peu t'aider du s<br>si tu n'y arrive pa                                                                                                    | script de l'exercice aquarium1 vu précé<br>as demande la fiche correction au pr                                                                                                    | of                                                                                          | ancer de (5               |
| 4. animer la raq<br>pour faire l<br>du clavier "flèch<br>commence<br>puis met u<br>dans le me<br>et choisir flèche ga<br>glisser ce l                                                              | uette(paddle)<br>bouger la raquette nous allons utiliser le<br>e gauche " et "flèche droite"<br>e le script par un bloc "quand départ cl<br>ne boucle répéter indéfiniment<br>enu capteur prendre un touche Rèche droite<br>auche<br>bloc dans un boucle si alors du men | es touches<br>liqué"<br>répéter indéfiniment<br>si touche flèche gauche v<br>ajouter 10 à x | pressée? alors            |
| lorsque la touche flèche <b>gauche</b> du clavier sera pressée il suffit<br>d'ajouter -10 a la valeur x de la position du paddle pour le faire<br>déplacer sur l'axe x dans le sens moins          |                                                                                                    |                                                                                             | Sens +X                   |
| 5. EXERCICE:<br>Écris la su<br>l'autre sens (cho                                                                                                    | uite du script pour faire avancer le pa<br>isir +10) lorsque l'on appuie sur la to                                                                                                    | addle dans<br>ouche flèche droite du clavier                                                | X: -174 y: -20            |
| tester le s                                                                                                    | cript<br>si tu n'y arrive pas demar                                                                                                    | nde la fiche correction au prof                                                             |                           |
| 6. Enregistrez voi<br>(/                                                                                                    | tre projet dans votre dossier « <b>scratch</b><br>ATTENTION! ne pas fermer le logici                                                                                                    | » sous le nom : « <b>Pong1</b> »<br>el)                                                     |                           |
| 7. renvoyer la ba                                                                                                    | alle                                                                                                    |                                                                                             |                           |
| Écrire ce                                                                                                    | script pour la balle :                                                                                                    |                                                                                             | Se trouve                 |
| pour que la<br>la raquette il faut :                                                                                                    | a balle rebondisse quand elle touche                                                                                                    | quand / cliqué                                                                              | dans le menu<br>opérateur |
| un bloc co                                                                                                    | ndition Si Alors                                                                                                    | répéter indéfiniment                                                                        |                           |
| si la balle                                                                                                    | touche le paddle <b>alors</b> :                                                                                                    |                                                                                             |                           |
| on va lui fa                                                                                                    | aire faire un demi-tour (180°)                                                                                                    |                                                                                             |                           |
| puis pour e<br>même direction or<br>aléatoire (au hasa                                                                                                    | éviter qu'elle reparte toujours dans le<br>n va la faire tourner d'un nombre<br>rd) entre -20 et 20 degrés                                                                                                    | tourner ») de nombre aleatoire entre                                                        | C20 et 20 degres          |
| tester le script                                                                                                    | et essayer de renvoyer la balle en be                                                                                                    | ougeant la raquette avec les touches                                                        | flèches du clavier        |

vous remarquez que même si vous ratez la balle avec la raquette elle rebondit sur le bord et le jeu ne s'arrête jamais

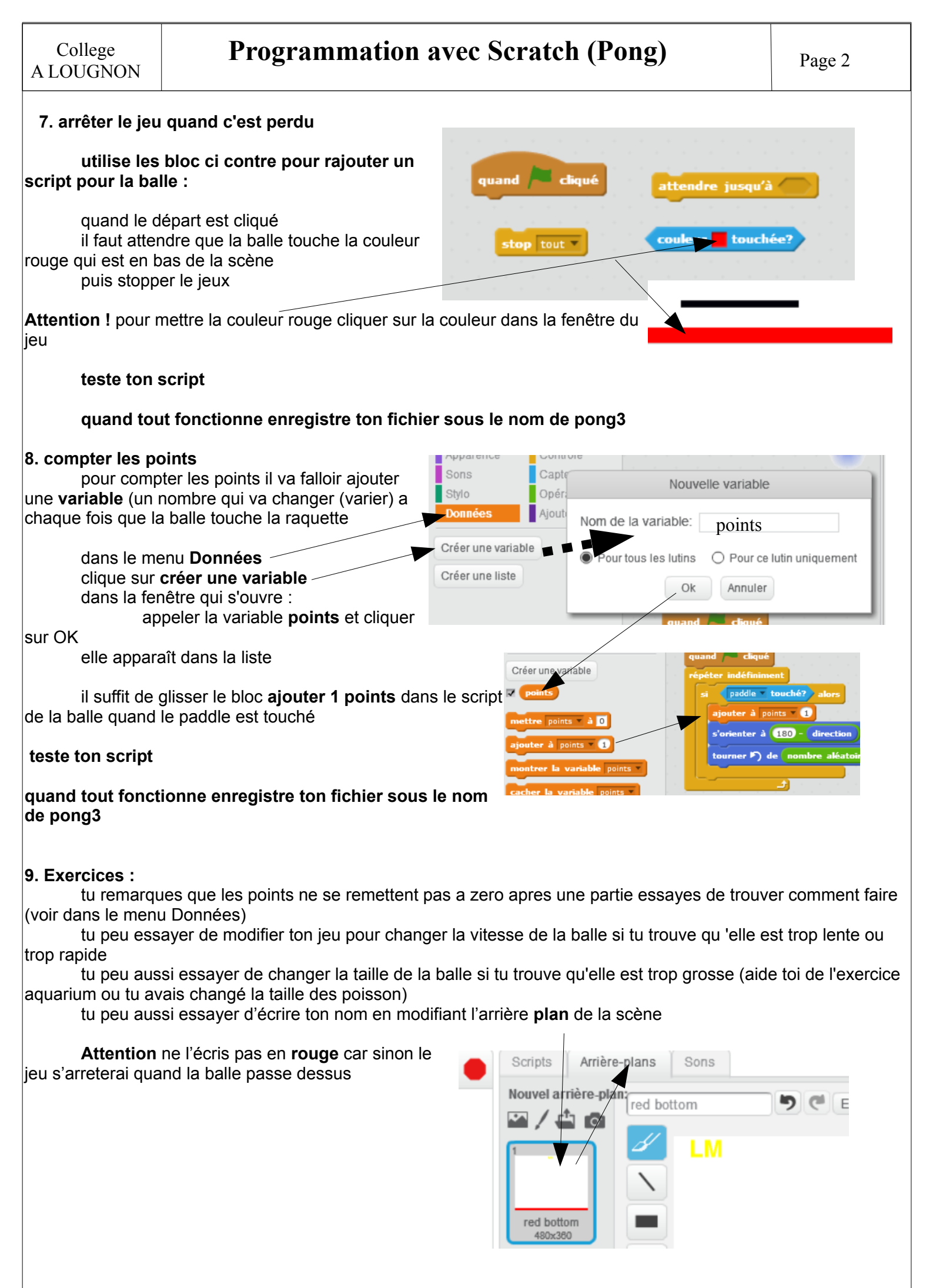